# พื้นที่ฮอตสปอตประชากรนกของประเทศไทย

### **Birdlife Hotspots in Thailand**

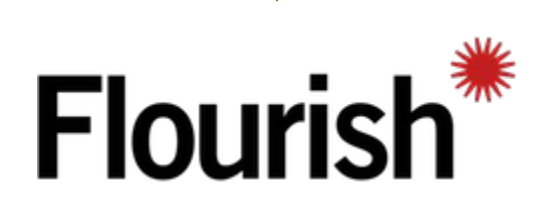

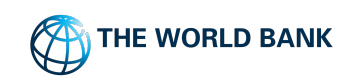

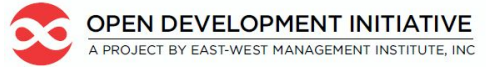

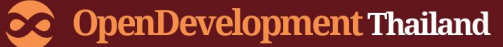

 ตัวอย่างนี้ เราจะสร้างเรื่องเล่าของพื้นที่ฮอตสปอตประชากรนกใน ประเทศไทย In this demo we'll create a story of birdlife hotspots around Thailand.

เราจะเริ่มโดยการสร้างบัญชีบนเว็บ Flourish >> <u>https://flourish.studio/</u>

We'll start by creating a account on <u>https://https://flourish.studio/</u>

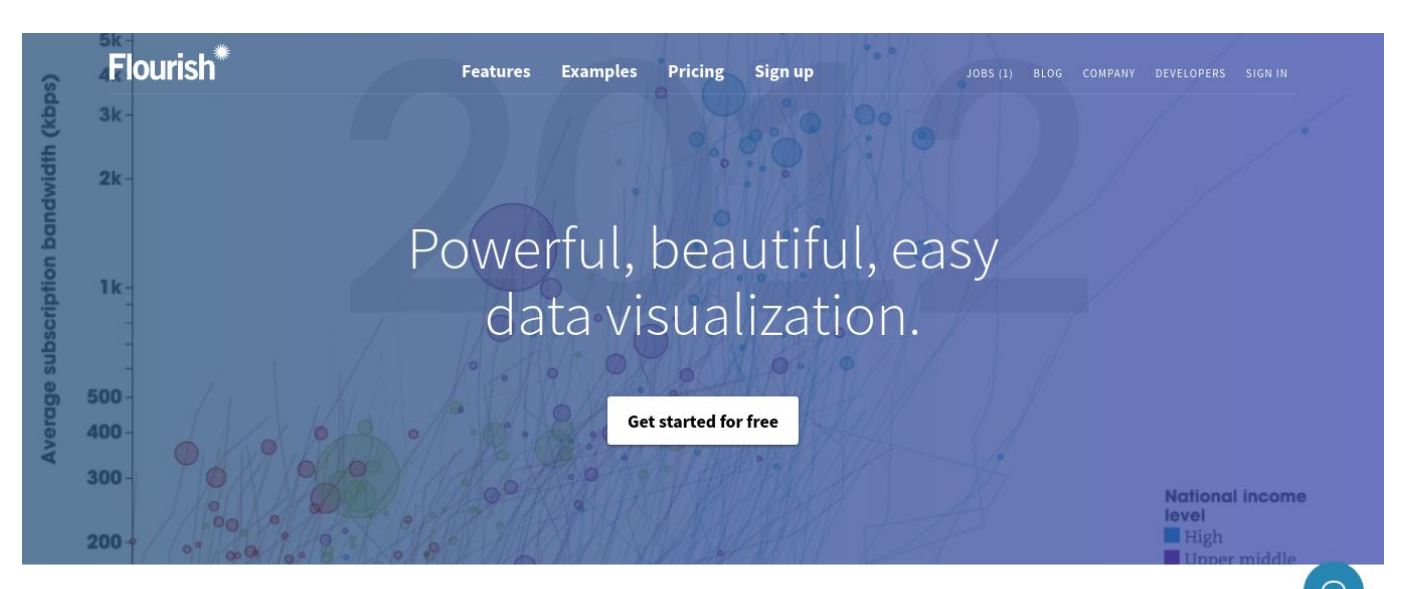

### 2. หลังจากลงทะเบียนสร้างบัญชีแล้ว เริ่มขั้นตอนการใช้เครื่องมือโดย กดปุ่ม "New visualization"

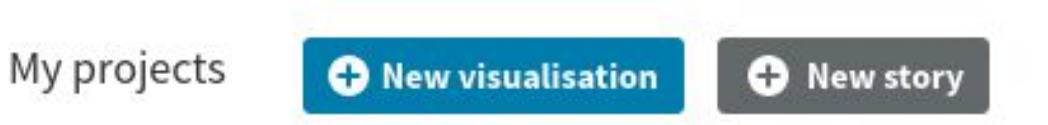

After you signed in, Start by clicking on the "New visualization" button

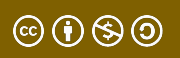

### 3. ในส่วนของหน้าต่างเลือก template ให้เลือก 'Emoji Map' จากส่วน Marker Maps หรือแผนที่ตำแหน่งแสดงสัญลักษณ์

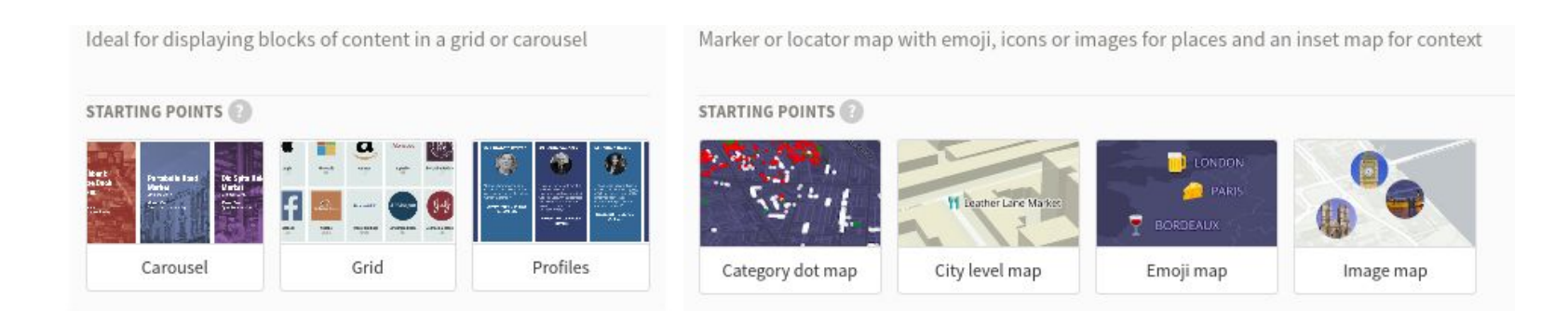

In the Choose a template section, select 'Emoji Map' template from Marker Maps section.

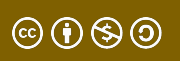

### 4. ตั้งชื่อของผลงานนี้ ในหน้าต่างมุมมอง (Preview) และกดปุ่ม Data เพื่อเริ่มจัดการข้อมูล

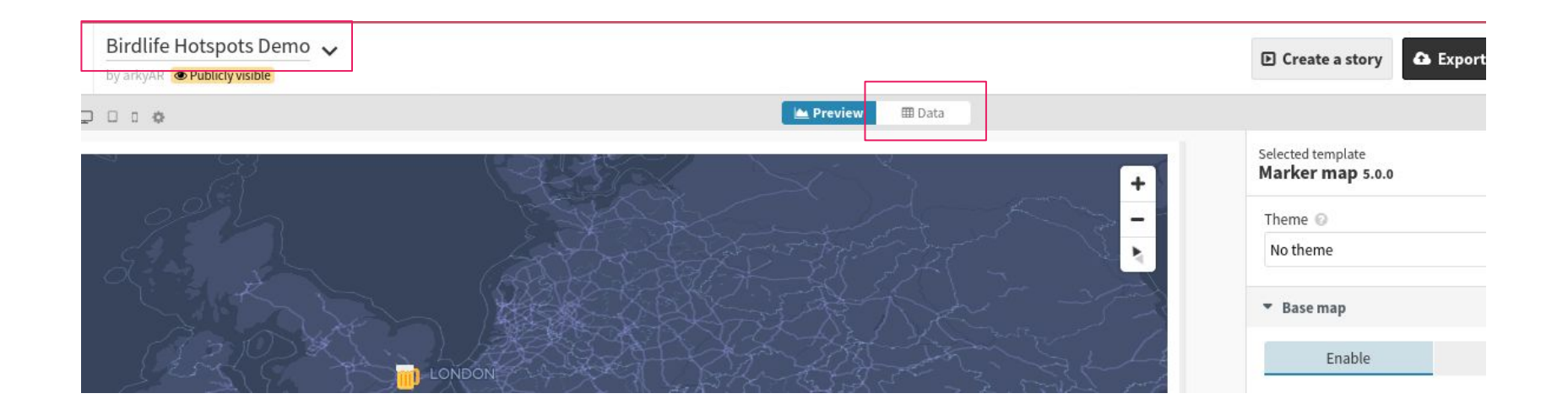

Give a descriptive title in preview panel and switch to data panel by click button marked as 'Data'

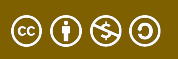

### 5. ในหน้าต่างข้อมูล ให้ลบข้อมูลตัวอย่างที่แสดงในตาราง โดยเลือก ขอบเขตตารางทั้งหมดและลบข้อมูล

|        |                      |                     | 🕍 Preview 🕮 Data |                      |
|--------|----------------------|---------------------|------------------|----------------------|
| oca    | tions 🗸 Categories 🗸 | Inset Map Regions 🗸 |                  |                      |
| ג<br>_ |                      |                     |                  | ± Upload data file ♥ |
| *      | А                    | B                   | c 👻              | D                    |
| 1      | City                 | Latitude            | Longitude        | Marker Loca          |
| 2      | London               | 51.51434238         | -0.075626913     | 10                   |
| 3      | Rome                 | 41.9028             | 12.4964          | Tatit                |
| 4      | Madrid               | 40.4168             | -3.7038          | C Long               |
| 5      | Paris                | 48.8566             | 2.3522           | 2                    |
| 6      | Bordeaux             | 44.8378             | -0.5792          | T Mark               |
| 7      |                      |                     |                  | or up<br>can b       |
| 8      |                      |                     |                  | Nam                  |
| 9      |                      |                     |                  | Name                 |
| 10     |                      |                     |                  | Desc                 |

First let clear the existing data by selecting all and deleting the existing data. You click on single cell then select all cell with your mouse. Then click delete key to clear the data table.  $\odot$   $\odot$   $\odot$   $\odot$   $\odot$ 

### 6. ต่อจากนั้น เปิดไฟล์<u>ชุดข้อมูล Birdlife Hotspots in Thailand</u> เพื่อคัด ลอกและวางชุดข้อมูลลงตาราง

|                                        |            | Saved Undo 土 Upload data file 🗸 |        |                                                                                                    |                                                                                                    |
|----------------------------------------|------------|---------------------------------|--------|----------------------------------------------------------------------------------------------------|----------------------------------------------------------------------------------------------------|
| A                                      | - B -      | С 🛩                             | D      | E +                                                                                                    |                                                                                                    |
| Title                                  | Latitude   | Longitude                       | Marker | Description                                                                                                    | Locations                                                                                                    |
| Khao Soi Dao                           | 13.0765999 | 102.1560431                     | 2      | Khao Soi Dao Wildlife Sanctuary is part of the highest mountain<br>range in south-eastern Thailand and forms a large wilderness area<br>with the adjacent Khao Kitchakut National Park. As part of the<br>Cardomom mountains, much of the avifauna found here is more<br>closely related to that found in Cambodia than that of the rest of<br>Thailand. Indeed, a few species can only be found in this region and<br>a number of distinct subspecies are unique to this area as well. | Latitude REQUIRED                                                                                                   |
| Klong Si Yat Reservoir                 | 13.5381327 | 101.4759384                     | 2      | Klong Si Yat Reservoir, in Chachoengsao province, is a shallow lake<br>formed by a dam across Klong Si Yat which has farmland and<br>woodland around its edges.                                                                                                    | Marker<br>Can include emojis, Font Awe                                                                              |
| Khao Pra Bang Khram (Khao Nor Chu Chi) | 7.9225877  | 99.2578266                      | ь      | Khao Pra Bang Khram Wildlife Sanctuary, better known as Khao Nor<br>Chu Chi (KNC), covers 183 square kilometres of forest in Krabi<br>(pronounced Gra Bee) province. Until recently this was the only<br>known site still occupied by Gurney's Pitta. Last year, however, it<br>was rediscovered at a number of sites in southern Myanmar<br>(Burma) but KNC remains the only accessible place to see this<br>species, and many other lowland specialities still persist here too.      | or uploaded images. Uploade<br>can be no larger than 1024×10<br>Name<br>Name of place, shown in popu<br>Description |
|                                        |            |                                 |        | Krabi is a pleasant town with good facilities and a relaxing atmosphere. Close to the town are some of the most beautiful                                                                                                    | Description of place, shown in                                                                                      |

hoto

Then copy and paste the previously created dataset 'Birdlife Hotspots in Thailand' into this table .

 $\odot$   $\odot$   $\odot$   $\odot$ 

### ในแถบเครื่องมือด้านขวา เราสามารถเพิ่มคำอธิบายเกี่ยวกับข้อมูล ได้ในส่วน 'Select columns to visualize'

- คือการเลือกแสดงคอลัมน์ข้อมูลที่ต้องการ โดยกำหนดให้ รายชื่อพื้นที่ฮอตสปอต (Hotspots) ภายใต้หัวข้อ
- Title แสดงอยู่ในคอลัมน์ A
- Latitude เป็นคอลัมน์ B
- Longitude เป็นคอลัมน์ C
- สัญลักษณ์ (Marker) เป็นคอลัมน์ D
- คำอธิบาย (Description) เป็นคอลัมน์ E
- สำหรับคอลัมน์อื่น ๆ ที่ไม่มีข้อมูล คุณสามารถกดลบได้

Let's describe our data in 'Select columns to visualize' section. Let's mark Title as A, Latitude as B, Longitude as C, Marker as D and Description as E. You can clear rest of the text boxes by clicking and pressing delete button as they are not used.

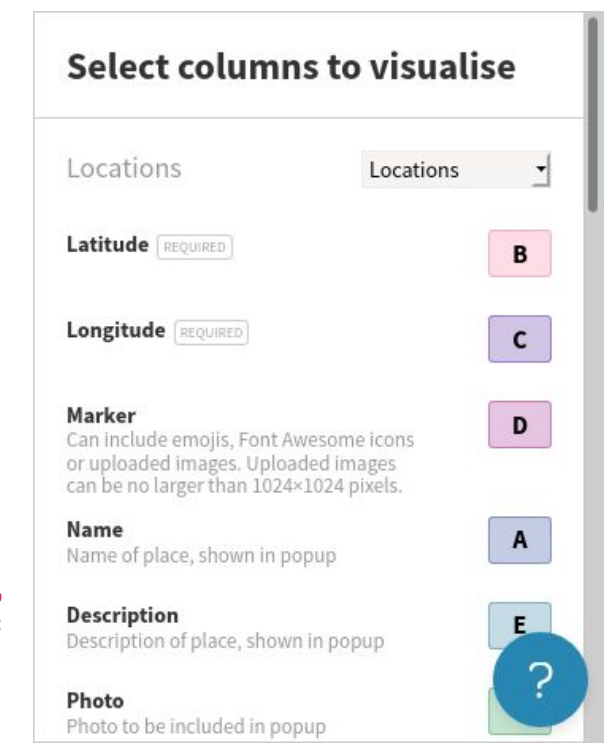

#### ©()()()()()

### เมื่อป้อนข้อมูลลงตารางและกล่องเครื่องมือด้านขวาเรียบร้อยแล้ว คุณสามารถกดปุ่ม "มุมมองตัวอย่าง" (Preview) เพื่อดูตัวอย่างการแสดง ผลข้อมูลได้

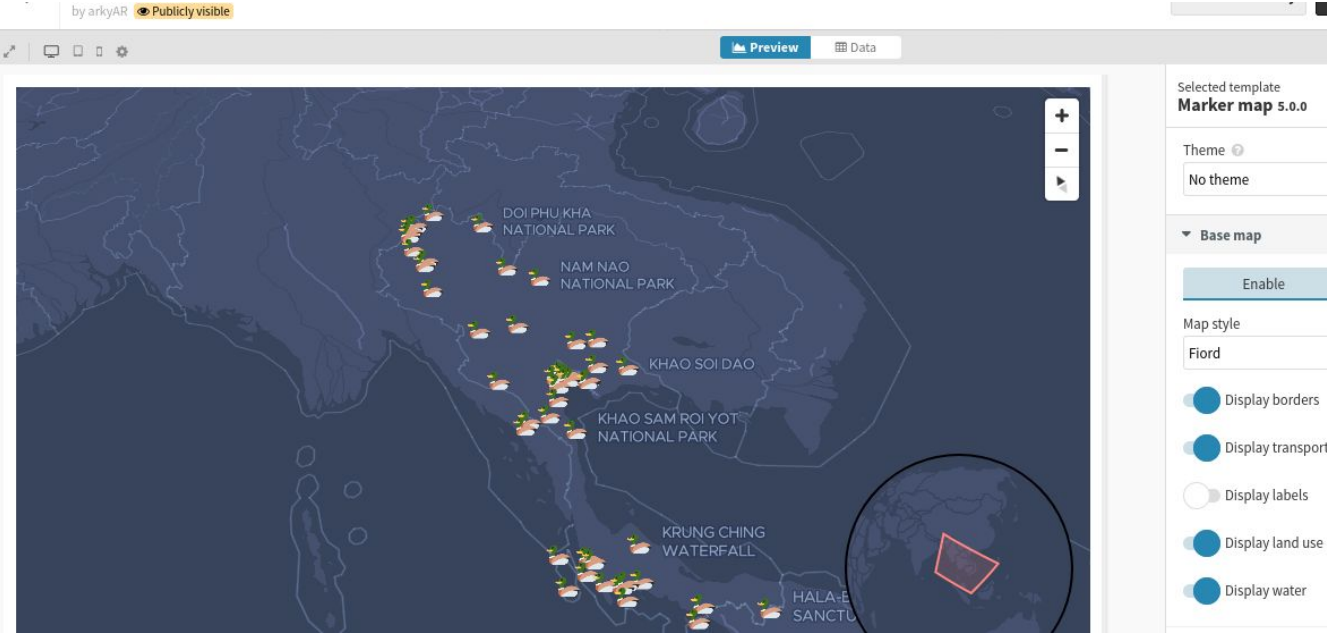

You can switch to preview mode and see if all the data is displayed properly.

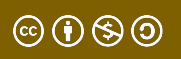

### 9. คุณสามารถแก้ไขสีของแผนที่ได้ตามความเหมาะสม จากนั้น เปลี่ยนรูปแบบแผนที่ จาก 'Fljord' เป็น 'Klokantech Basic'.

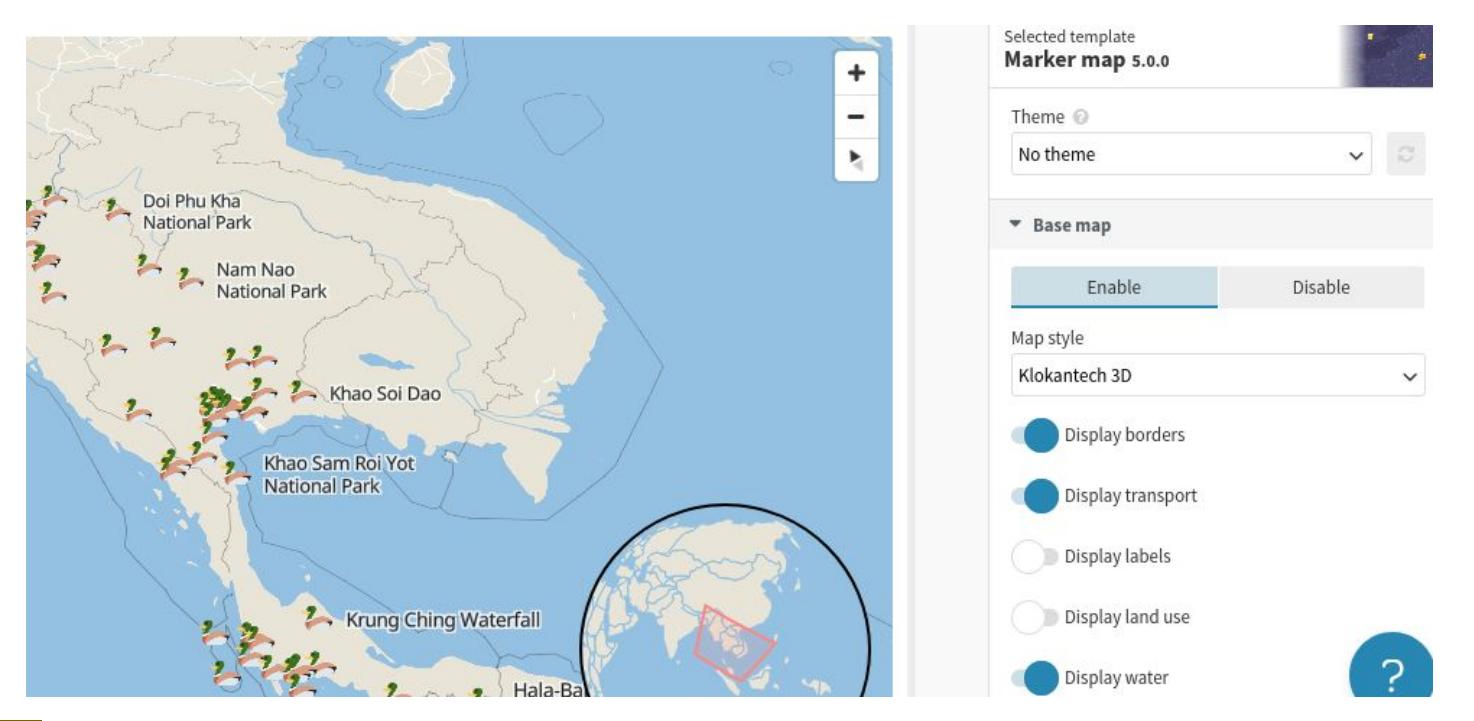

©()(\$)

Let's modify the map colors to make it look better. Let's change the Map Style from 'Fljord' to 'Klokantech Basic'.

### 10. ถือว่าเสร็จสิ้นการสร้าง Marker Map ถัดไปเราจะเริ่มสร้างเรื่องเล่า โดยใช้ Marker map ที่ทำขึ้นมานี้ ให้คุณกดปุ่ม 'Create a story' ที่ปุ่มด้าน ขวาบน

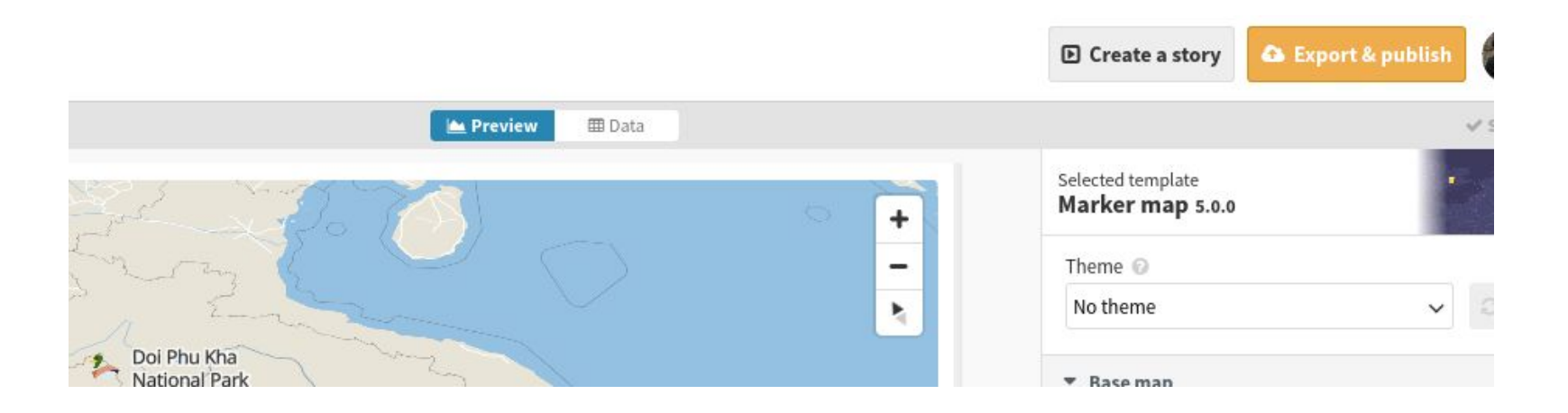

You have completed creating a marker map. Next we will start creating a story by using this marker map. You can click on 'Create a story' on the top right hand corner.

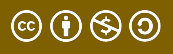

## 11. พิมพ์ชื่อเรื่องและอธิบายเรื่องเล่าที่น่าสนใจ คุณสามารถสร้างส ไลด์หรือทำซ้ำสไลด์อีก 6 หน้า

โดยกดปุ่ม 'Duplicate slide' ซึ่งละสไลด์ที่ทำขึ้นแทนแต่ละภูมิภาคของประเทศไทย เช่น Northern Thailand, North Eastern Thailand, Central Thailand, Western Thailand, South East Thailand and Southern Thailand.

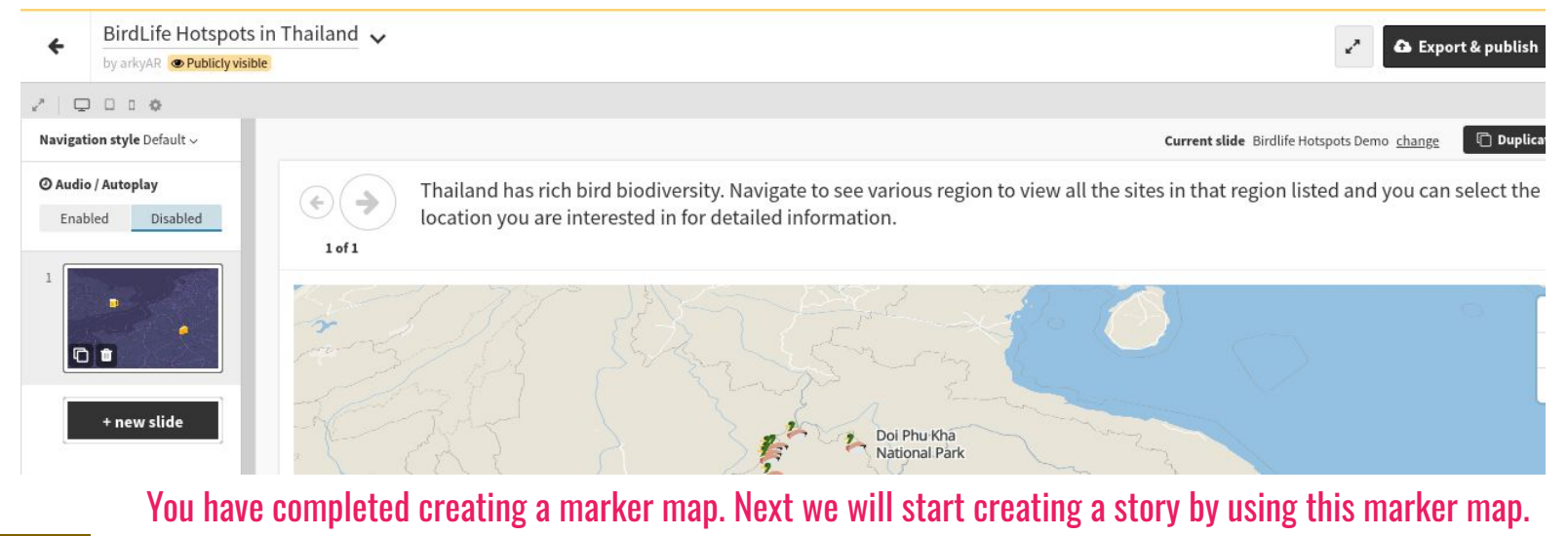

You can click on 'Create a story' on the top right hand corner.

© († § ()

### 12. คลิกเลือกแต่ละสไลด์และเพิ่มคำอธิบายใต้ภาพ คุรสามารถลาก หรือย้ายแผนที่เพื่อมุ่งเน้นให้เห็นระดับภูมิภาค โดยใช้ไอคอน "+" "-" บนแผนที่

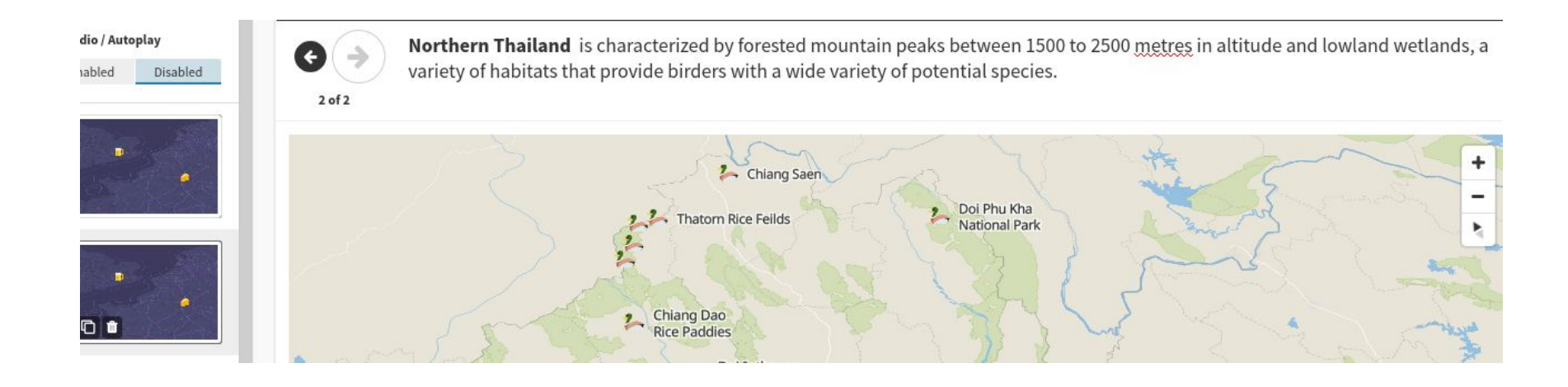

Click on each duplicate slide and add a caption.

You can drag and move the map to focus on the region using the "+" "-" icons on the map.

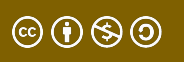

13. เมื่อใส่คำอธิบายครบแล้ว เปลี่ยนค่า viewport ของแผนที่โดย กดปุ่ม "ส่งออก&ตีพิมพ์" ('Export & publish') ถือเป็นการเสร็จสิ้นการ สร้างแผนที่ คุณสามารถดาวน์โหลด เรื่องเล่าของคุณและนำไปติดตั้งที่ เว็บไซต์ของคุณได้

After you have finishing captioning and changing the viewport of the map of all the slides. Click on 'Export & publish' button to complete. You can also download the story or embedded in your website.

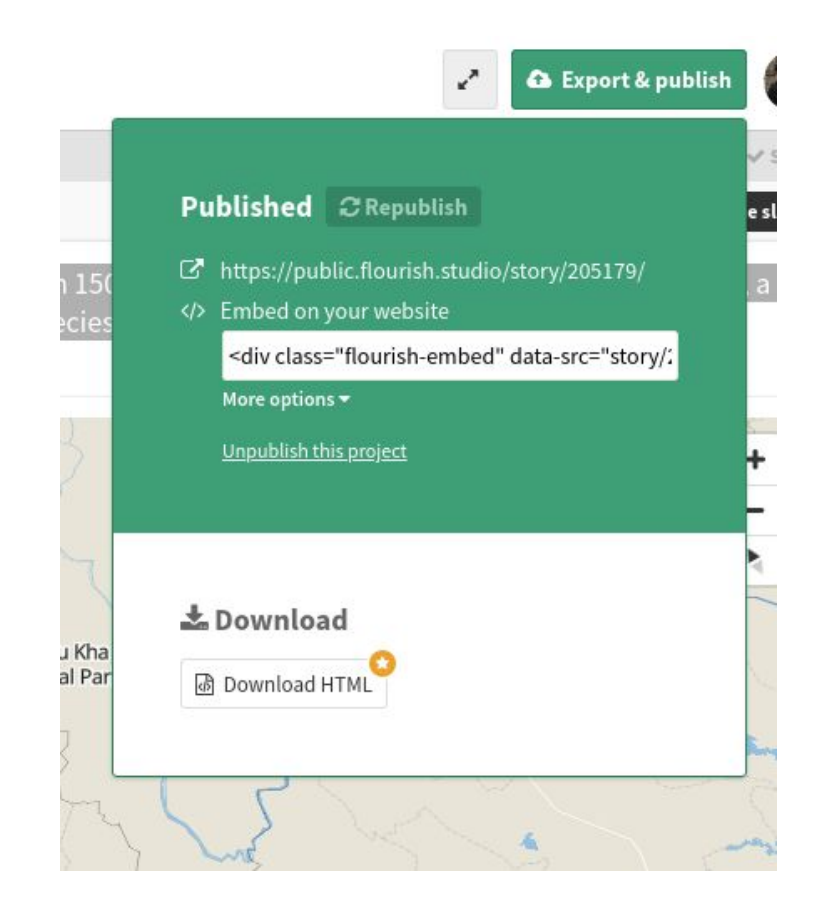

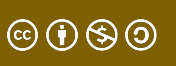

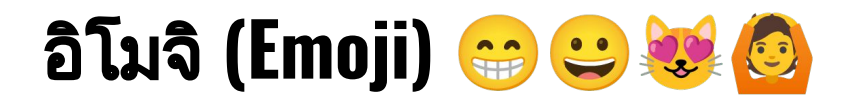

- https://emojipedia.org/
- https://getemoji.com/
- https://www.emojicopy.com/

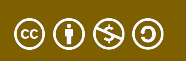

## Thank You

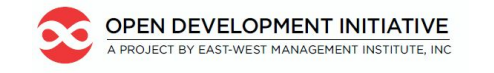

📀 OpenDevelopment Thailand

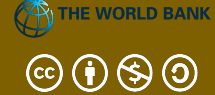

This lesson was adapted from the World Bank's Introduction to Data Literacy training manual by Eva Constantaras, and adapted by Yan Naung Oak, Open Development Cambodia and Open Development Initiative, and is licensed under a <u>Creative Commons Attribution-NonCommercial-ShareAlike</u> <u>4.0 International License</u>. For full terms of use, see <u>here</u>.